## ◎マンセル値検索の使い方

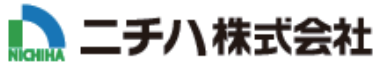

マンセル値検索は「建築関連会社様」専用の機能です。 ニチハ外壁材のマンセル値を、2つの方法でご確認いただけます。

## 1. 地域・お客様タイプの選択

|     | 建設予定地域の選択 お客様のタイプが選択されていません。                                                                                                    | 3                             | ♀ 販売地域の確認(地図) |
|-----|----------------------------------------------------------------------------------------------------|-------------------------------|---------------|
|     | 地域の特性にあわせて外壁材をご用意しています<br>建設予定の地域をお選びください。                                                                                                    | ₹.                            |               |
|     | <ul> <li>○ 寒冷地域</li> <li>株式、青島・秋田・岩手・山形・宮城・新潟・<br/>エリア     </li> <li>北海道、青島・秋田・岩手・山形・宮城・新潟・<br/>福島・長野・宣山・石川・福井・岐阜(北部)</li> <li>&gt; 建築関連会社様</li> </ul> | ♀ —般地域<br>東フ<br>また<br>建筑所進会社様 |               |
| ્ટ્ | ● 今回の清朝を保持し、以後地域選択を確認しない                                                                                                    |                               |               |

#### ① タイプの選択

建設予定地域とお客様のタイプをお選びください。

#### ② 選択情報

チェックを入れると今回の選択情報が保持されます。 以後、地域・お客様タイプを選択する工程が省略できます。 ※情報は 30 日間保持されます。

#### ③販売地域の確認(地図)

寒冷地域と一般地域について色分けした日本地図で ご確認いただけます。

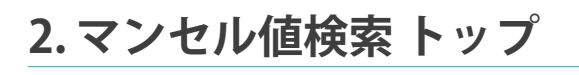

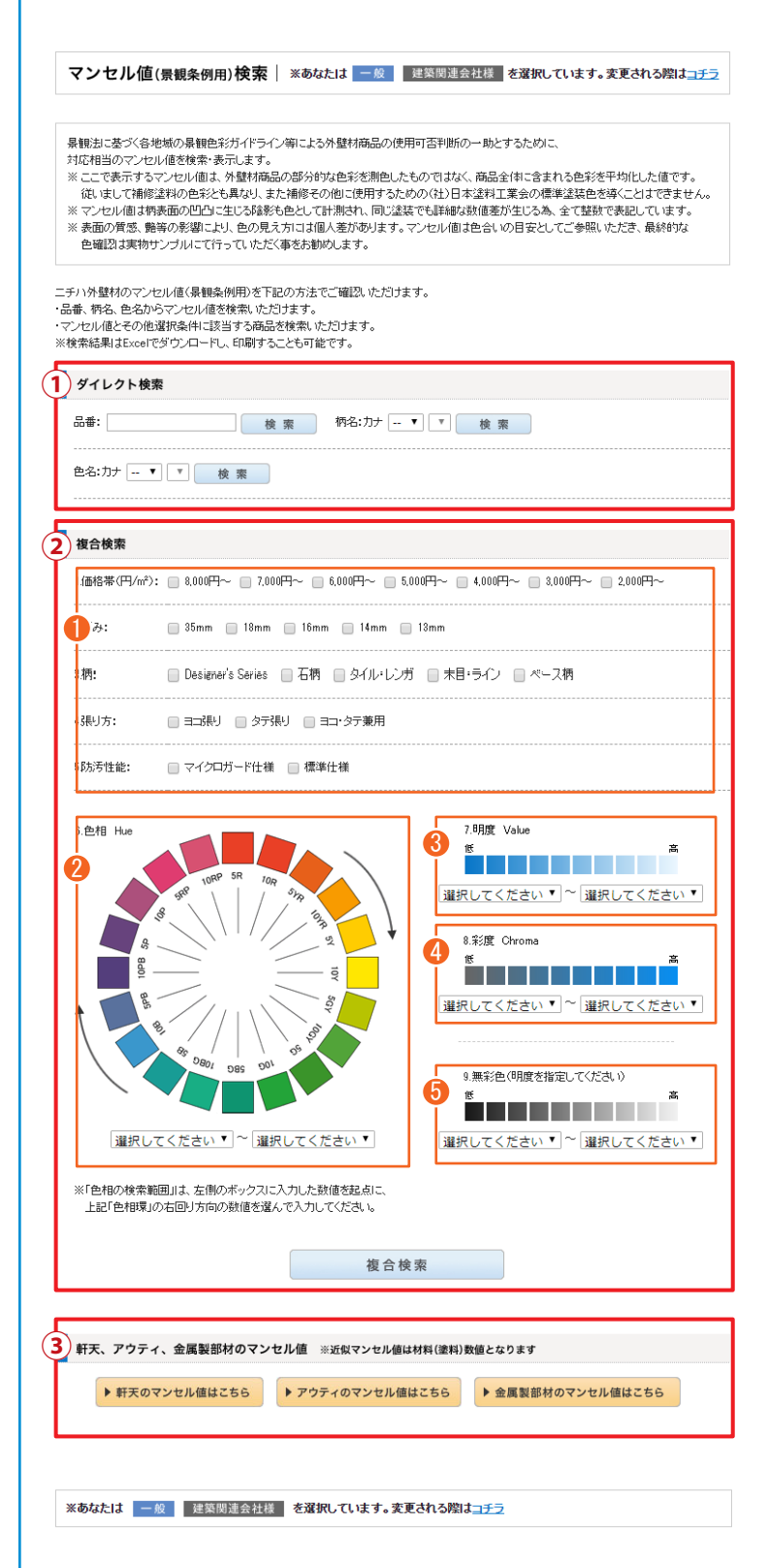

#### ■ 選択情報

地域・お客様タイプの変更の場合は、コチラを押すと変更画面に 移動します。

#### ① ダイレクト検索

「品番」「柄名」「色名」のいずれかで指定した商品のマンセル値を ご確認いただけます。 「柄名」「色名」で検索する場合は、カナをお選びいただくと、 該当商品名がプルダウン表示されます。

#### ② 複合検索

マンセル値とその他選択条件に該当する商品をご確認いただけます。

①「価格帯」や「厚み」など5つの条件から、必要な検索条件にチェック を入れてください。

#### 2【色相 Hue】

赤、黄、緑、青、紫などの色味から検索する方法です。 5Rから10RPまで24種類の色相から範囲をご指定ください。 「色相の検索範囲」は左側のボックスに入力した数値を起点に、 「色相環」の右回り方向の数値を選んで入力してください。

#### 3 【明度 Value】

色の明るさから検索する方法です。 数値が大きい程明るく、数値が小さい程暗くなります。 1から9まで9段階から範囲をご指定ください。

#### 4 【彩度 Chroma】

色の鮮やかさから検索する方法です。 数値が大きい程鮮やかに、数値が小さい程無彩色になります。 1から14までの14段階からご指定ください。

#### 5【無彩色】

無彩色の商品について、明度のみから検索する方法です。
 数値が大きい程明るく、数値が小さい程暗くなります。
 1から9まで9段階から範囲をご指定ください。
 ※無彩色で検索する場合、「色相」「明度」「彩度」は同時指定いただけません。

#### ③ 軒天・アウティ・金属製部材のマンセル値

軒天・アウティ・金属製部材のマンセル値をPDFでご確認いただけます。

### 3.マンセル値検索結果

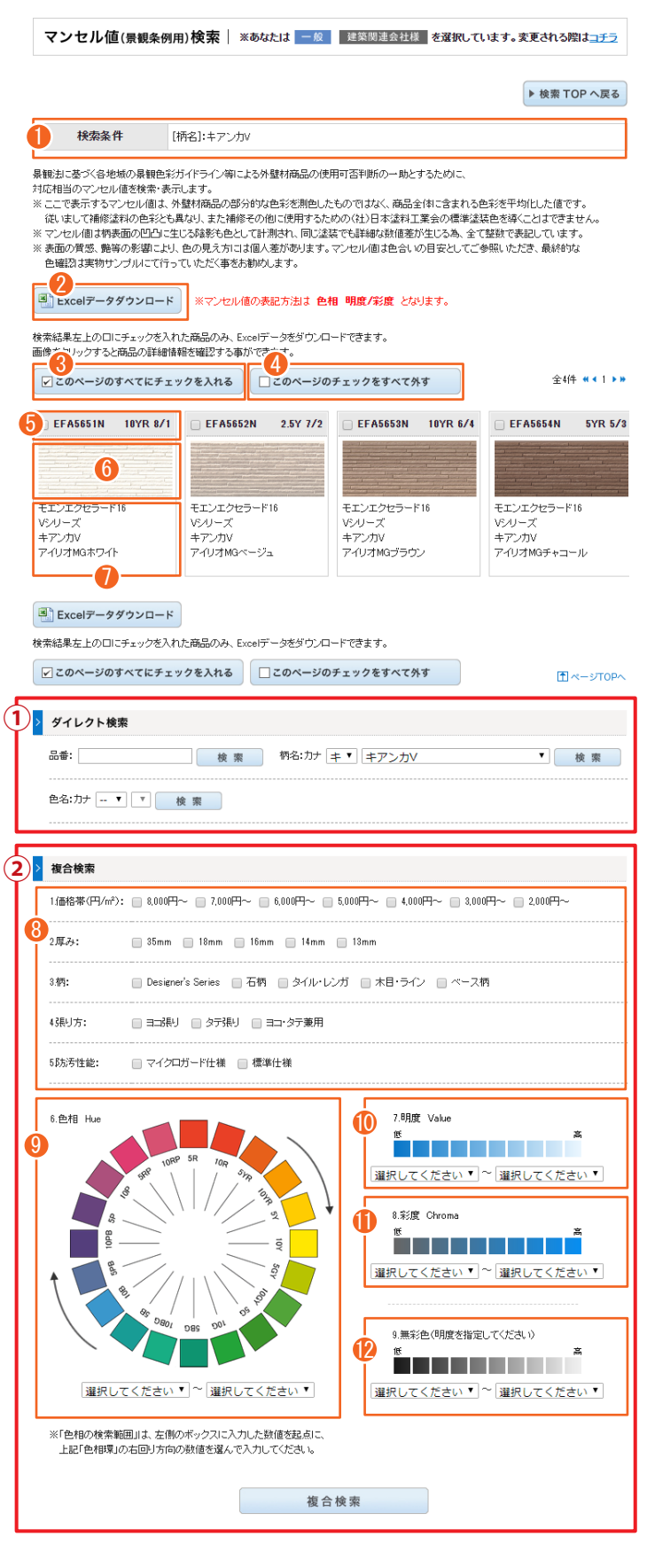

※あなたは 一般 建築関連会社様 を選択しています。変更される際はコチラ

#### ■ 選択情報

地域・お客様タイプの変更の場合は、コチラを押すと、変更画面に移動します。

#### ■ 検索結果一覧

ご指定いただいた条件で検索した結果の、商品一覧を表示します。

- 前検索時に指定した「色相」「明度」「彩度」などの条件を表示します。
- 2 ・ Excelデータダウンロードを押すと、チェックボックスにチェックを入れた商品のマンセル値情報を Excel データとしてダウンロードできます。 一度にダウンロードできるデータ数は100件までとなります。ダウンロードした商品は、検索結果ページの背景が水色に変わります。

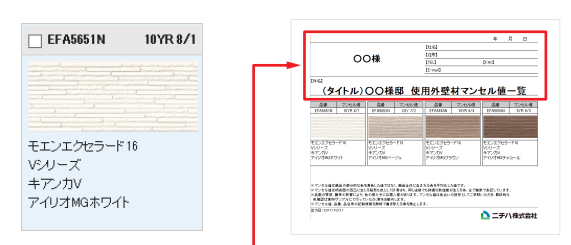

鏡部分は編集可能です。

お客様名、社名、住所などを記入して ご利用ください。

- 3 ☑ このページのすべてにチェックを入れる を押すと、表示中の検索結果ページの 全商品のチェックボックスにチェックが入ります。
- 4 □ このページのチェックをすべて外す を押すと、表示中の検索結果ページ内で チェックした商品のチェックがすべて外れます。
- ち 商品の品番 (左) とマンセル値 (右) を表示します
- 6 商品画像をクリックすると、商品の詳細情報を表示します。
- 🕖 商品のシリーズ名、柄名、色名等を表示します。

#### ■ 条件を変更して再検索する方法

マンセル値や検索条件を変更して再検索又は絞り込み検索が可能です。

#### ①ダイレクト検索

「品番」「柄名」「色名」のいずれかで指定した商品のマンセル値を ご確認いただけます。 「柄名」「色名」で検索する場合は、カナをお選びいただくと、 該当商品名がプルダウン表示されます。

#### 2複合検索

マンセル値とその他選択条件に該当する商品をご確認いただけます。

⑧「価格帯」や「厚み」など5つの条件から、必要な検索条件にチェック を入れてください。

#### ④【色相 Hue】

赤、黄、緑、青、紫などの色味から検索する方法です。 5Rから10RPまで24種類の色相から範囲をご指定ください。 「色相の検索範囲」は左側のボックスに入力した数値を起点に、 「色相環」の右回り方向の数値を選んで入力してください。

# 【明度 Value】 色の明るさから検索する方法です。 数値が大きい程明るく、数値が小さい程暗くなります。 1から9まで9段階から範囲をご指定ください。

#### ①【彩度 Chroma】 色の鮮やかさから検索する方法です。 数値が大きい程鮮やかに、数値が小さい程無彩色になります。 1から14までの14段階からご指定ください。

12【無彩色】

無彩色の商品について、明度のみから検索する方法です。 数値が大きい程明るく、数値が小さい程暗くなります。 1から9まで9段階から範囲をご指定ください。 ※無彩色で検索する場合、「色相」「明度」「彩度」は同時指定いただけません。